# Linux-Kit-C01

Release 1 から Release 2 への更新方法

1版 2009年07月02日

| 1. F | Release 1 から Release 2 への変更点 | 2  |
|------|------------------------------|----|
| 11   | ソフトウェアのバージョン                 | 2  |
| 1.2  | 新規に追加された機能                   |    |
| 1.3  | U-Bootの変更                    | 2  |
| 1.4  | Linux カーネルの変更                | 2  |
| 1.5  | フラッシュ ROM の配置                | 3  |
| 2    | <b>昇発環境の構築</b>               | 4  |
| 2.1  | ゲスト 0S の更新                   | 5  |
| 2.2  | 開発環境のインストール                  | 6  |
| 3. F | Release2への更新                 | 9  |
| 3.1  | U-Bootの更新                    | 9  |
| 3.2  | Linux カーネルの変更                | 11 |
| 3.3  | U-Boot 環境変数の更新               | 11 |
| 3.4  | Linux カーネル起動方法について           |    |

アプリケーションノート AN1106

## 1. Release 1 から Release 2 への変更点

### 1.1 ソフトウェアのバージョン

主要なソフトウェアのバージョンの変更は以下の通りとなります。

| ソフトウェア    | Release 1    | Release 2   |
|-----------|--------------|-------------|
| Linux     | 2. 6. 25. 10 | 2. 6. 29. 4 |
| U-Boot    | 1.3.3        | 2009. 03    |
| Buildroot | 開発版          | 2009.05     |
| GCC       | 4. 2. 4      | 4. 3. 3     |

Table 1-1.1 バージョンの変更

#### 1.2 新規に追加された機能

新規に追加された機能は以下のとおりとなります。

- ・C++クロスコンパイラ
- ・USB 対応デバイスの追加(USB カメラ、USB スピーカ)
- ・ブートローダ上での画像表示(BMP フォーマット)

#### 1.3 U-Boot の変更

U-Bootの変更は以下のとおりとなります。

- ・バージョンを 1.3.3 から 2009.03 へ移行
- ・『spi reset』コマンドを廃止し、『mmcinit』コマンドに変更
- ・イーサネットドライバの標準添付版への移行

#### 1.4 Linux カーネルの変更

Linux カーネルの変更は以下のとおりとなります。

- ・バージョンを 2.6.25.10 から 2.6.29.4 へ移行
- ・イーサネットドライバの標準添付版への移行
- ・タッチパネル(tsc2007)ドライバの標準添付版への移行
- ・ALSA フレームワークへの適合
- ・オーディオコーデック(tlv320aic23b)ドライバの標準添付版への移行
- ・USB VideoClass に対応(動作確認済みリスト参照)

### 1.5 フラッシュ ROM の配置

フラッシュ ROM の配置は以下のように変更されています。アドレスは P2 領域で示しています。

| 開始アドレス     | 終了アドレス     | 領域サイズ     | 領域名         |
|------------|------------|-----------|-------------|
| 0xa0000000 | 0xa007ffff | 512kbyte  | U-Boot      |
| 0xa0080000 | 0xa009ffff | 128kbyte  | U-Boot 環境変数 |
| 0xa00a0000 | 0xa039ffff | 3Mbyte    | Linux カーネル  |
| 0xa03a0000 | 0xa0ffffff | 約 12Mbyte | 未使用領域       |

Table 1-5.1 フラッシュ ROM の配置(Release 1)

| 開始アドレス     | 終了アドレス     | 領域サイズ    | 領域名         |
|------------|------------|----------|-------------|
| 0xa0000000 | 0xa007ffff | 512kbyte | U-Boot      |
| 0xa0080000 | 0xa009ffff | 128kbyte | U-Boot 環境変数 |
| 0xa00a0000 | 0xa09fffff | 384kbyte | スプラッシュ画像    |
| 0xa0100000 | 0xa04fffff | 4Mbyte   | Linux カーネル  |
| 0xa0500000 | 0xa0ffffff | 11Mbyte  | 未使用領域       |

Table 1-5.2 フラッシュ ROM の配置(Release 2)

## 2 開発環境の構築

本章では、Linux-Kit-C01Release2の開発環境の構築方法について説明します。

開発環境の構築に必要なファイル類は弊社 Linux-Kit-CO1 ファイルセンター(http://www.apnet.co.jp/public/linux-cOx/dl/filecenter/index.html)よりダウンロードすることが可能です。

インストールの際に既存のファイルが上書きされてしまう可能性があるため、新規のディスクイメージをご利用される ことを推奨します。

| The second second |                                                                                                    | 1013104-311      | 4AG       |
|----------------------------------------------------------------------------------------------------|----------------------------------------------------------------------------------------------------|------------------|-----------|
|                                                                                                    | Linux-KIT-CO1                                                                                                    | Ver2.0           |           |
|                                                                                                    |                                                                                                    |                  | <b>7</b>  |
|                                                                                                    |                                                                                                    | Company of the   |           |
|                                                                                                    |                                                                                                    |                  |           |
| AlphaProject F                                                                                                    | lome MS104 Series Lineup                                                                                                    | Embedded L       | inux      |
|                                                                                                    | 旧版パー                                                                                                    | ジョン1 2008/12版のファ | イルセンター・   |
| カテゴリ                                                                                                    | ファイル / フォルダ                                                                                                    | パージョン            | 更新日       |
| 😁 ブートローダ                                                                                                    | MD5: 1b7360e007dbe6be1f71d11ae6692aeb                                                                                                    | 2.0              | 2009/06/1 |
|                                                                                                    | 1 U-Bootソースファイル                                                                                                    | 2.0              | 2009/06/1 |
|                                                                                                    | ① スプラッシュ画像ファイル                                                                                                    | 2.0              | 2009/06/1 |
|                                                                                                    | <u>(1) U-Bootツール</u>                                                                                                    | 2.0              | 2009/06/1 |
| 😑 Linux                                                                                                    | ※ Linuxカーネルバイナリイメージファイル<br>MD5: fa9a8b23f23a4c6e925120e4088644a2                                                                                                    | 2.0              | 2009/06/1 |
|                                                                                                    | 柔 Linuxカーネルバイナリイメージファイル(ramis付き)<br>MD5: 7-56-dBa-dB6a-7x450Hille(4a8746-42a                                                                                                    | 2.0              | 2009/06/1 |
|                                                                                                    | This Activation and the activity of the activity of the activ | 2.0              | 2009/06/1 |
| 😝 Buildroot                                                                                                    | Buildrootソースファイル                                                                                                    | 2.0              | 2009/06/1 |
|                                                                                                    | 1 Buildrootダウンロードソースファイル                                                                                                    | 2.0              | 2009/06/1 |
|                                                                                                    |                                                                                                    | 2.0              | 2009/06/1 |
| 😑 ルートファイルシステム                                                                                                    | 🐥 ramfsルートファイルシステム                                                                                                    | 2.0              | 2009/06/1 |
|                                                                                                    | <u> またい レートファイルシステム </u>                                                                                                    | 2.0              | 2009/06/1 |
| 😑 サンプルプログラム                                                                                                    | MS104-SH4AGサンブルブログラムソースファイル                                                                                                    | 1.0              | 2009/06/1 |
|                                                                                                    | 🚹 MS104-LCD/AUDIOサンブルブログラムソースファイル                                                                                                    | 2.0              | 2009/06/1 |
|                                                                                                    | 1 MS104-FPGA/O田サンブルブログラムソースファイル                                                                                                    | 2.0              | 2009/06/1 |
|                                                                                                    | 勇 MS104-SH4AGサンブルブログラムバイナリファイル                                                                                                    | 1.0              | 2009/06/1 |
|                                                                                                    | MS104-LCD/AUDIOサンブルブログラムバイナリファイル                                                                                                    | 2.0              | 2009/06/1 |
|                                                                                                    | 参 MS104-FPGA/CⅢサンブルブログラムバイナリファイル                                                                                                    | 2.0              | 2009/06/1 |
|                                                                                                    | 勇 <u>汎用IDデバイスドライバ</u>                                                                                                    | 2.0              | 2009/06/1 |
| Hware VMware                                                                                                    | Mware Player-().21-5                                                                                                    |                  |           |
|                                                                                                    | C Federal10仮想ディスク圧縮ファイル                                                                                                    | 2.0              | 2009/06/1 |
| A ==                                                                                                    |                                                                                                    | 20               | 2009/06/1 |
| e v_arw                                                                                                    |                                                                                                    | 20               | 2009/06/1 |
|                                                                                                    |                                                                                                    | 20               | 2009/00/1 |
|                                                                                                    | DirectFB リファレンスマニュアル                                                                                                    | 1.26             | 20007-007 |
|                                                                                                    | DirectFB チュートリアル                                                                                                    |                  |           |
|                                                                                                    | ALSA API5/JDU                                                                                                    | 1.0.14a          |           |
| 🔿 アプリケーションノート                                                                                                    |                                                                                                    | 1.0              | 2008/12/1 |
|                                                                                                    | MAN1102 MS104-LCD/AUDIOの使用方法                                                                                                    | 3.0              | 2009/07/0 |
|                                                                                                    | AN1103 MS104-FPGA/C皿の使用方法                                                                                                    | 2.0              | 2009/07/0 |
|                                                                                                    | MS104-SH4AG SD Card対応表                                                                                                    | 1.0              | 2008/12/1 |
| 😑 <del>5</del> 17272                                                                                                    | GPL(GNU General Public License)                                                                                                    |                  |           |
|                                                                                                    | LGPL(GNU Lesser General Public License)                                                                                                    |                  |           |
|                                                                                                    | GFDL/GNU Free Documentation License)                                                                                                    |                  |           |
| 😑 インストールスクリプト                                                                                                    | 開発環境インストールスクリプト                                                                                                    |                  |           |
|                                                                                                    | 一間発環境アンインストールスクリプト                                                                                                    |                  |           |
| 😑 Link                                                                                                    | ※ Linux情報ページ 〈アルファブロジェクトのWebサイトへ〉                                                                                                    |                  |           |
|                                                                                                    | The Linux Kernel Archives                                                                                                    |                  |           |
|                                                                                                    | ■ <u>U-Bootノッシクラフホームページ</u>                                                                                                    |                  |           |
|                                                                                                    |                                                                                                    |                  |           |
|                                                                                                    | ■ DirectEB公式ホームページ                                                                                                    |                  |           |
|                                                                                                    | ■ ALSA公式ホームページ                                                                                                    |                  |           |
|                                                                                                    | SNUプロジェクトホームページ                                                                                                    |                  |           |
| <del>— 3</del> の第                                                                                                    | 「ユーザ登録(アルファブロジェクトのWebサイトへ)                                                                                                    |                  |           |
|                                                                                                    |                                                                                                    |                  |           |
| 00018                                                                                                    | ∑ サポート(アルファブロジェクトのWebサイトへ)                                                                                                    |                  |           |

Fig.2-1 Linux-Kit-CO1 ファイルセンター

#### 2.1 ゲスト OS の更新

VMwarePlayer 上で動作するゲスト OS のディストリビューションは Fedora10 となります。Fedora10 をインストール済みの VMware 仮想ディスクは弊社ファイルセンターよりダウンロードすることが可能です。

| ファイルセンター上の表示名         | ファイル名        |
|-----------------------|--------------|
| Fedora10 仮想ディスク圧縮ファイル | image16g.zip |
| 仮想ディスク設定ファイル          | disk.vmx     |
|                       |              |

Table2.1-1 Fedora10 ディスクイメージ

 WindowsPC上にインストールフォルダ『C:¥vmware』を作成し、仮想ディスク圧縮ファイル『image16g.zip』と仮想マシン 構成ファイル『disk.vmx』をダウンロードし保存します。

| 仮心ノイハノのインハー ルルンオルノにはに恋のシオルノと旧たうのここの田木よう | 仮想ディスクのインストール先フォルダには任意 | のフォルダを指定する | ることが出来ます |
|-----------------------------------------|------------------------|------------|----------|
|-----------------------------------------|------------------------|------------|----------|

| - (.) (=)    | /=#= (=) | += * *  | 4       |         |           |    |
|--------------|----------|---------|---------|---------|-----------|----|
| ファイル(ビ)      | 編集(E)    | 表示(型)   | お気に入り任  | n n n n | ヘルフ(比)    |    |
| 😋 戻る 🔹       | e) - 😥   | 🔎 検索    | 🜔 วรมผั | 13 30 1 | <b></b> * |    |
| アドレス(①) 🚺    | C:¥∨mw   | are     |         |         |           | 移動 |
| image16g.zip | disk.v   | ]<br>m× |         |         |           |    |
|              |          |         |         |         |           |    |
|              |          |         |         |         |           |    |

② 『image16g.zip』を展開し、仮想ディスク『image16g.vmdk』を取り出します。

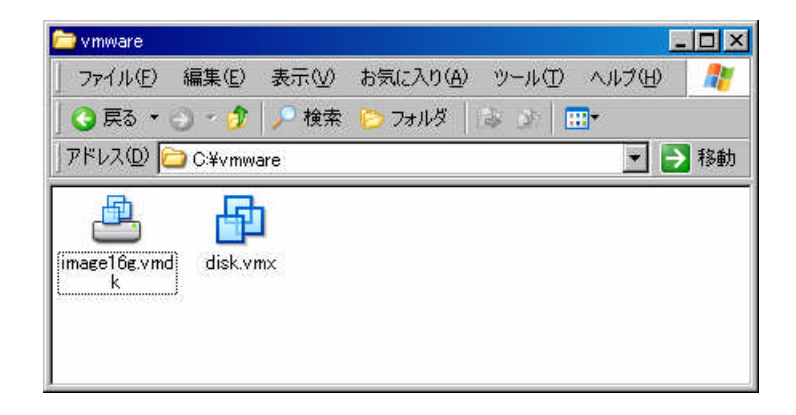

以上で、ゲスト OS の Fedora10 への更新作業は終了となります。

VMwarePlayer の使用方法につきましては、『Linux 開発キットソフトウェアマニュアル VMwarePlayer 編』をご参照下さい。

#### 2.2 開発環境のインストール

開発環境を構築するために必要なファイルをダウンロードし、ゲスト 0S 上に配置します。 ディレクトリ構造は下記のようになります。

| /home/    |  |
|-----------|--|
| guest     |  |
| ` install |  |
| binaries  |  |
| ` sources |  |

① VMwarePlayer を起動し、ゲスト 0S 上にダウンロード用ディレクトリを作成します

| [guest@LinuxKit | ~]\$ mkdir install                       |
|-----------------|------------------------------------------|
| [guest@LinuxKit | ~]\$ cd install/                         |
| [guest@LinuxKit | install]\$ <b>mkdir binaries sources</b> |
| [guest@LinuxKit | install]\$                               |

 ② WindowsPC上にダウンロードし保存した下記の各ファイルをFTPを用いてゲスト 0S に転送し、binaries フォルダと sources ディレクトリにそれぞれ保存します。その際のFTP 接続には下記の値を指定します。ゲスト 0S の IP アドレスは『192.168. 128.201』であると仮定します。

| 設定項目    | 値                  |
|---------|--------------------|
| IP アドレス | 192. 168. 128. 201 |
| ユーザ名    | guest              |
| パスワード   | guest              |

Table 2.2-1 FTP 接続設定

| ファイルセンター上の表示名                     | ファイル名                           |
|-----------------------------------|---------------------------------|
| U-Boot バイナリファイル                   | u-boot-ms104sh4ag.bin           |
| スプラッシュ画像ファイル                      | ms104sh4ag.bmp                  |
| Linux カーネルバイナリイメージファイル            | ulmage-ms104sh4ag               |
| Linux カーネルバイナリイメージファイル(ramfs 付き)  | ulmage-ms104sh4ag-ramfs         |
| ramfs ルートファイルシステム                 | rootfs.sh4-ms104sh4ag.cpio.gz   |
| cf ルートファイルシステム                    | rootfs.sh4-ms104sh4ag-cf.tar.gz |
| MS104-SH4AG サンプルプログラムバイナリファイル     | ms104sh4ag-sample               |
| MS104-LCD/AUD10 サンプルプログラムバイナリファイル | ms1041cdaudio-sample            |
| MS104-FPGA/CⅢサンプルプログラムバイナリファイル    | ms104fpga-sample                |
| 汎用 10 デバイスドライバ                    | giorw-sample.ko                 |

Table 2.2-2 binaries ディレクトリ

| ファイルセンター上の表示名                    | ファイル名                        |
|----------------------------------|------------------------------|
| U-Boot ソースファイル                   | u-boot-2009.03-alp.tar.gz    |
| U-Boot ツール                       | u-boot-tools.tar.gz          |
| Linux カーネルソースファイル                | linux-2.6.29.4-alp.tar.gz    |
| Buildroot ソースファイル                | buildroot-2009.05-alp.tar.gz |
| Buildroot ダウンロードソースファイル          | dl.tar                       |
| クロスコンパイラ                         | staging_dir.tar.gz           |
| MS104-SH4AG サンプルプログラムソースファイル     | ms104sh4ag-sample.tar.gz     |
| MS104-LCD/AUDIO サンプルプログラムソースファイル | ms104lcdaudio-sample.tar.gz  |
| MS104-FPGA/CⅢサンプルプログラムソースファイル    | ms104fpga-sample.tar.gz      |
| 開発環境インストールスクリプト                  | install-ms104sh4ag.sh        |
| 開発環境アンインストールスクリプト                | uninstall-ms104sh4ag.sh      |

Table 2.2-3 sources ディレクトリ

③ ホームディレクトリに戻り、正確にファイルが配置されていることを確認します。

| [guest@LinuxKit install]\$ <b>cd</b>     |
|------------------------------------------|
| [guest@LinuxKit ~]\$ <b>tree install</b> |
| install                                  |
| binaries                                 |
| giorw-sample.ko                          |
| ms104fpga-sample                         |
| ms104lcdaudio-sample                     |
| ms104sh4ag-sample                        |
| ms104sh4ag.bmp                           |
| rootfs.sh4-ms104sh4ag-cf.tar.gz          |
| rootfs.sh4-ms104sh4ag.cpio.gz            |
| u-boot-ms104sh4ag.bin                    |
| uImage-ms104sh4ag                        |
| )                                        |
| ` sources                                |
| buildroot-2009.05-alp.tar.gz             |
| dl.tar                                   |
| install-ms104sh4ag.sh                    |
| linux-2.6.29.4-alp.tar.gz                |
| ms104fpga-sample.tar.gz                  |
| ms1041cdaudio-sample.tar.gz              |
| ms104sh4ag-sample.tar.gz                 |
| staging_dir.tar.gz                       |
| u-boot-2009.03-alp.tar.gz                |
| u-boot-tools.tar.gz                      |
| uninstall-ms104sh4ag.sh                  |
|                                          |
| 2 directories, 21 files                  |
| _[guest@LinuxKit ~]\$                    |

④ インストールスクリプトを実行します。

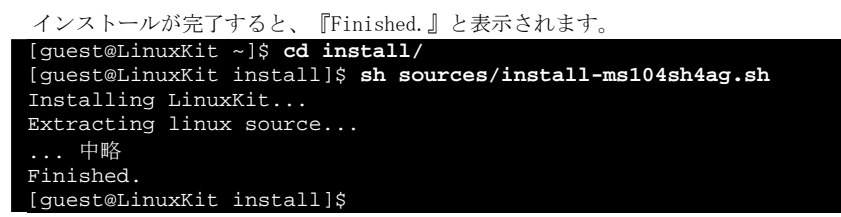

⑤ 次回ログイン時以降パスの設定を有効にするため、ホームディレクトリに戻り『.bash\_profile』ファイルを編集します。

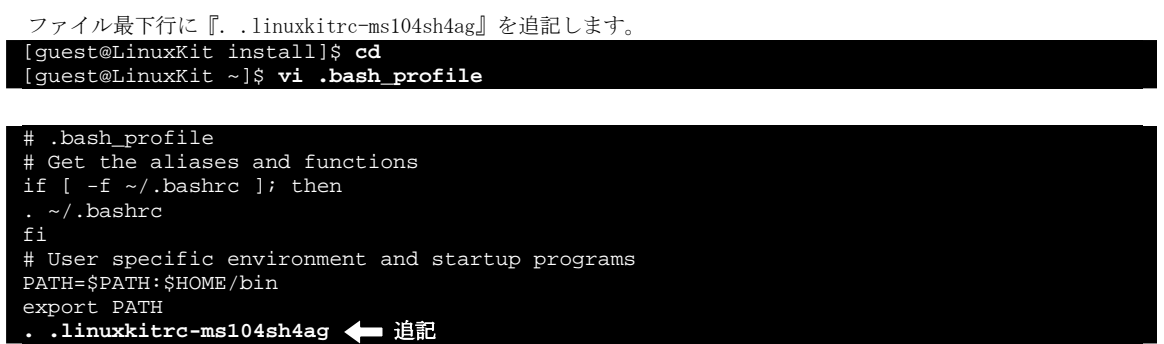

- .bash\_profile ファイルはホームディレクトリにあります。 『. .linuxkitrc-ms104sh4ag』の最初の『.』と2つ目の『.』の間にはスペースを入れてください。
- ⑥ クロスコンパイラのパスを有効にするため、ゲスト OS を再起動します。

### 3. Release 2 への更新

Release 2 へのアップロードは、U-Boot 上でフラッシュ ROM を書き換えることにより行います。弊社 Linux-Kit-CO1 ファイルセ ンター(http://www.apnet.co.jp/public/linux-cOx/dl/filecenter/index.html)から以下のファイルの最新版を入手し、ゲ スト OS 上の/tftpboot ディレクトリに配置してください。

- ・ u-boot-ms104sh4ag.bin (U-Boot バイナリイメージ)
- ・ ms104sh4ag.bmp (スプラッシュ画像ファイル)
- uImage-ms104sh4ag-ramfs (ramfs 付き Linux カーネルイメージ)

#### 3.1 U-Boot の更新

TFTPを使用してU-Bootバイナリイメージとスプラッシュ画像画像ファイルをダウンロードし、フラッシュROMに書き込みます。 なお、U-Bootを更新することなくLinuxのみを更新することも可能です。その場合はこの節を省略して頂いても構いません。

U-Boot の更新は注意深く行ってください。操作の間違いや電源不良などにより U-Boot の更新に失敗した場合、 MS104-SH4AG が起動しなくなる可能性があります。 ゲスト OS の IP アドレスは『192.168.128.201』であると仮定します。 ゲスト OS 上の/tftpboot ディレクトリに『u-boot-ms104sh4ag.bin』が配置されていることを前提とします。

- 『Linux 開発キットソフトウェアマニュアル U-boot 編』を参照し、MS104-SH4AG とお使いの PC を接続し、MS104-SH4AG の電源を投入します。
- 電源投入後、『Hit any key to stop autoboot』の文字が表示され、表示されてから2秒以内にキー入力を行うとU-Bootのコマンドコンソールが表示され、U-Bootへのコマンド入力が可能になります。

③ TFTP を使用して U-Boot バイナリイメージをダウンロードします。ダウンロード先は RAM 上の任意のアドレスを使用することが出来ます。

```
④ フラッシュ ROM 領域を消去します。
   => protect off a0000000 +00080000
  Un-Protected 4 sectors
  => erase a0000000 +00080000
  .... done
  Erased 4 sectors
⑤ ③でダウンロードした U-Boot バイナリイメージをフラッシュ ROM に書き込みます。
  => cp.b 84800000 a0000000 00080000
  Copy to Flash... done
  =>
⑥ スプラッシュ画像ファイルをダウンロードします。
  => tftpboot 84800000 192.168.128.201:ms104sh4ag.bmp
TFTP from server 192.168.128.201; out IP address is 192.168.128.200
  Filename 'ms104sh4ag.bmp'.
  Load address: 0x84800000
  done
  Bytes transferred = 391734 (5fa36 hex)
⑦ フラッシュ ROM の領域を消去します。
   => protect off a00a0000 +00060000
  Un-Protected 3 sectors
  => erase a00a0000 +00060000
  ... done
  Erased 3 sectors
```

⑧ ⑥でダウンロードしたスプラッシュ画像ファイルをフラッシュ ROM に書き込みます。

> cp.b 84800000 a00a0000 00060000 Copy to Flash... done =>

## 3.2 Linux カーネルの変更

TFTP を使用して、Linux カーネルイメージをダウンロードし、フラッシュ ROM に書き込みます。

① 3.1 の②と同様に、U-Boot を起動しコマンド入力が可能な状態に移行します。

③ フラッシュ ROM の領域を消去します。

```
    ④ Linux カーネルイメージをフラッシュ ROM に書き込みます。
    => cp.b 84800000 a0100000 00400000
    Copy to Flash... done
```

#### 3.3 U-Boot 環境変数の更新

自動起動用に設定されていた環境変数を変更します。これにより、フラッシュ ROM 内の Linux カーネルのアドレスが変更され たことに対応します。

① 3.1 の②と同様に、U-Boot を起動しコマンド入力が可能な状態に移行します。

```
② 環境変数『bootcmd』を上書きし、保存します。
=> setenv bootcmd bootm a0100000
=> saveenv
Saving Environment to Flash...
Un-Protected 1 sectors
Erasing Flash...
. done
Erased 1 sectors
Writing to Flash... done
Protected 1 sectors
=>
```

③ 以上で、バージョンアップの作業は終了となります。MS104-SH4AGを再起動し、動作を確認してください。

```
U-Boot 2009.03 (6月 08 2009 - 11:55:39)
CPU: SH4
BOARD: SH7764 ALPHAPROJECT MS104-SH4AG
DRAM: 64MB
FLASH: 16MB
In: serial
Out: serial
Err: serial
Net: sh_eth
Hit any key to stop autoboot: 0
```

#### 3.4 Linux カーネル起動方法について

LinuxカーネルイメージのU-Boot用の設定がLinux標準の方法に変更されたため、U-Boot上での起動方法が一部変更されます。 以下ではTFTPを使用してLinuxを起動する場合を例に説明します。

従来は Linux のカーネルイメージをロードするために Release 1 では 0x84000000 番地を使用していましたが、Release 2 では 0x84800000 番地を使用するようにしてください。

• Release 1

=> tftpboot 84000000 192.168.128.201:uImage
...
=> bootm 84000000

• Release 2

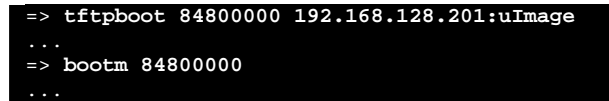

### ご注意

本文書の著作権は(株)アルファプロジェクトが保有します。

本文書の内容を無断で転載することは一切禁止します。

本文書の内容は、将来予告なしに変更されることがあります。

本文書に記載されている内容についての質問等のサポートは一切受け付けておりませんのでご了承ください。

本文書の内容については、万全を期して作成いたしましたが、万一ご不審な点、誤りなどお気付きの点がありましたら弊社までご連絡下 さい。

本文書の内容に基づき、アプリケーションを運用した結果、万一損害が発生しても、弊社では一切責任を負いませんのでご了承下さい。

### 商標について

- ・SH7764は、株式会社ルネサステクノロジの登録商標、商標または商品名称です
- ・Windows®の正式名称は Microsoft®Windows®Operating System です。
- ・Microsoft、Windows は、米国 Microsoft Corporation.の米国およびその他の国における商標または登録商標です。
- ・Windows®Vista、Windows®XP、Windows®2000 Professional は、米国 Microsoft Corporation.の商品名称です。
- ・Linux は、Linus Torvalds 氏の日本およびその他の国における登録商標または商標です。
- ・VMware は米国およびその他の地域における VMware, Inc.の登録商標、商標または商品名称です

本文書では下記のように省略して記載している場合がございます。ご了承下さい。

- ・Windows®Vista は Windows Vista もしくはWinVista
- ・Windows®XP は Windows XP もしくは WinXP
- ・Windows®2000 Professional は Windows 2000 もしくは Win2000
- ・その他の会社名、製品名は、各社の登録商標または商標です。

# ALPHA PROJECT Co.,LTD.

株式会社アルファプロジェクト 〒431-3114 静岡県浜松市東区積志町834 http://www.apnet.co.jp E-MAIL: query@apnet.co.jp